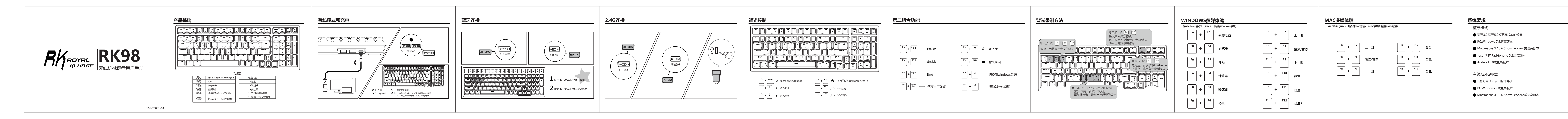

| RK机械式键盘保修条例                                                                                                    | 保修卡                                                                        |                                                                                      |
|----------------------------------------------------------------------------------------------------|----------------------------------------------------------------------------|--------------------------------------------------------------------------------------|
| 产品自购买之日起12个月内出现产品本身的质量问题,请按如下方式获得售后服务:<br>1.购买产品7天内出现质量问题,请携带产品,购买收据以及全部附件和包装(完好无损),前<br>往购买处申请全额退款;<br>2.购买产品15天内出现质量问题,请携带产品,购买收据以及全部附件和包装(完好无损),<br>前往购买处申请更换新品;<br>3.购买产品15天后出现质量问题,请携带产品,购买收据以及产品包装,前往购买处申请维修;<br>4.个人原因造成的产品损坏,维修时须收取一定金额的费用。 | RK机械式键盘保修卡                                                                 | <b>感谢您选择RK产品</b><br>为了快速了解和使用本产品,请仔细阅读本操作指南。<br>如果您有任何其他问题,请点击www.rkgaming,.com获取更多帮 |
| <b>拒保范畴</b><br>1.外观损伤、无Logo或超出服务期限的产品;<br>2.被拆卸、撞伤、私自升级、修理、改装或零件缺失的产品;<br>3.电路烧毁或数据、电源接口损伤的产品;<br>4.有异味、异象或产品夹缝内有异物的产品。                                                                                                    | 客户联系方式:<br>报修日期:年月日<br>服务热线: 400-829-7770<br>更多精彩请登陆RK官网: www.rkgaming.com | <b>RKROYAL</b><br>400-829-7770<br>品牌方:北京市京恒腾伟科建商贸有限公司                                |